## 4. Distribúcia geografických informácií

## 4.1 Úprava kartografickej reprezentácie

V aplikácii ArcMap usporiadajte triedy prvkov podľa poradia v tabuľke a zároveň nastavte vlastnosti kartografickej reprezentácie jednotlivých tried prvkov nasledovne:

| trieda prvkov:                | typ geometrie: | typ a hrúbka čiary:  | farba čiary (RGB):    | farba výplne (RGB):             |
|-------------------------------|----------------|----------------------|-----------------------|---------------------------------|
| hranica_obce                  | polygón        | plná 2               | 182,0,182             | bez výplne                      |
| most                          | línia          | plná 2               | 0,0,0                 | -                               |
| cesta_1tr                     | línia          | plná 3.5             | 128,128,128           | -                               |
| cesta_2tr                     | línia          | plná 2               | 128,128,128           | -                               |
| cesta_3tr                     | línia          | plná 1.25            | 128,128,128           | -                               |
| hl_spajacia_cesta             | línia          | plná 0.75            | 128,128,128           | -                               |
| ostatne_cesty                 | línia          | čiarkovaná 0.75      | 128,128,128           | -                               |
| železnice<br>(zložený symbol) | línia<br>línia | plná 2.6<br>plná 3.6 | 255,255,255<br>0,0,0  | vzor 5 x 5 bodov,<br>interval 2 |
| vodne_toky                    | línia          | plná 2               | 0,0,128               | -                               |
| rokla_vymol_strz              | línia          | plná 3               | 109,78,10             | -                               |
| vrstevnica                    | línia          | plná 0.5             | 109,78,10             | -                               |
| zraz_stupen_zosuv             | línia          | bodkovaná 3          | 109,78,10             | -                               |
| domy                          | polygón        | plná 0.4 (default)   | 64,64,64              | 64,64,64                        |
| suvisla_zastavba              | polygón        | plná 0.4 (default)   | 64,64,64              | 64,64,64                        |
| krajinna_pokryvka             | polygón        | plná 0.4 (default)   | 110,110,110 (default) | podľa atribútu "popis"          |

Každú triedu krajinnej pokrývky znázornite inou farbou podľa nasledovnej tabuľky:

| trieda krajinnej pokrývky:                                                   | farba výplne (RGB): |
|------------------------------------------------------------------------------|---------------------|
| ihličnatý les                                                                | 127,255,127         |
| listnatý les                                                                 | 0,109,0             |
| zmiešaný les                                                                 | 0,182,0             |
| nesúvislá sídelná zástavba                                                   | 255,0,0             |
| prechodné lesokroviny                                                        | 193,190,0           |
| prevažne poľnohospodárske areály s výrazným zastúpením prirodzenej vegetácie | 185,141,45          |
| trávne porasty (lúky a pasienky)                                             | 252,247,84          |

Ak sa nachádzajú v katastri obce aj iné triedy krajinnej pokrývky, farby pre ne vhodne nastavte podľa súboru **corine\_legenda.jpg** v zdrojových súboroch.

Na predposledné miesto v poradí pred vrstvu krajinnej pokrývky umiestnite raster nadmorských výšok a znázornite ho s použitím vhodnej farebnej stupnice. Vypnite zobrazovanie rastra.

Pred raster nadmorských výšok umiestnite ortofotosnímku a takisto vypnite jej zobrazovanie.

Na prvé miesto v poradí (pred všetky ostatné vrstvy) umiestnite výsledky **dopytov**. Pre línie aj polygóny nastavte farbu čiary aj farbu výplne **oranžovú (RGB 255,182,25)**, pre línie nastavte typ čiary **plná** a hrúbku čiary **2**. Vypnite zobrazovanie dopytov. Uložte projekt s relatívnymi cestami.

## 4.2 Vytvorenie WMS na platforme ArcGIS Server

Keďže ArcGIS Server je vo verzii 9.3, je potrebné pred samotnou publikáciou uložiť projekt aj geodatabázu v tejto verzii. Najprv premenujte pôvodnú geodatabázu na **PGUvGIS10** a následne vytvorte novú personálnu geodatabázu vo verzii 9.3 s názvom **PGUvGIS** pomocou nástroja **Create Personal GDB**. Do takto vytvorenej geodatabázy potom skopírujte údajový sklad **SJTSK**. Projekt uložte ako kópiu vo verzii 9.3. Projekt spolu s geodatabázou a rastrovými vrstvami (ortofotosnímka a digitálny model terénu) zbaľte do jedného súboru so svojím menom. Tento súbor skopírujte cez SFTP protokol na linuxový server **158.195.42.168**, login **pguvgis**. Na kopírovanie cez SFTP môžete využiť Servant Salamander alebo Total Commander s príslušným zásuvným modulom, prípadne voľne dostupný program psftp.exe.

Po pripojení cez Remote Desktop na server **tvaric**, na ktorom je nainštalovaný ArcGIS Server, skopírujte cez **psftp.exe** súbor s vašimi údajmi na server pomocou príkazu **get** *názov súboru*. Údaje sa skopírujú na plochu, odkiaľ ich preneste do adresára /**hanele/pguvgis/pguvgis2014** do podadresára so svojím menom.

Otvorte skopírovaný projekt v aplikácii ArcMap a presvedčte sa, že sú správne nastavené cesty k údajom. V prípade problémov nastavte správnu cestu a uložte projekt.

Spustite aplikáciu ArcCatalog. Nájdite projekt a v jeho kontextovom menu zvoľte **Publish to ArcGIS Server**. Otvorí sa dialógové okno, kde nastavíte vytvorenie WMS služby v adresári **pguvgis2014** s možnosť ami Map Service a WMS.

Na lokálnom počítači spustite aplikáciu ArcMap. Zvoľte **Add Data** a v dialógovom okne zvoľte **GIS Servers – Add ArcGIS Server**. V dialógovom okne zvoľte **Use GIS Services** a URL adresu servera <u>http://tvaric/arcgis/services</u>. Medzi servermi by sa mal objaviť **arcgis on tvaric**. V rámci neho nájdite WMS službu, ktorú ste vytvorili, a pridajte vrstvy do projektu.

Okrem priameho pripojenia na GIS server môžeme vytvoriť aj pripojenie na WMS. Zvolíme Add WMS Server a zadáme URL adresu

<u>http://tvaric/arcgis/services/pguvgis2014/meno/MapServer/WMSServer</u>?. Táto istá adresa funguje aj v programoch Gaia a QGIS.